# STEP-BY-STEP GUIDE Reviewer's Manual of «Comunicar»

Media Education Research Journal ISSN: 1134-3478; e-ISSN: 1988-3294 www.revistacomunicar.com https://www.revistacomunicar.com/ojs

# **Open Journal System 3**

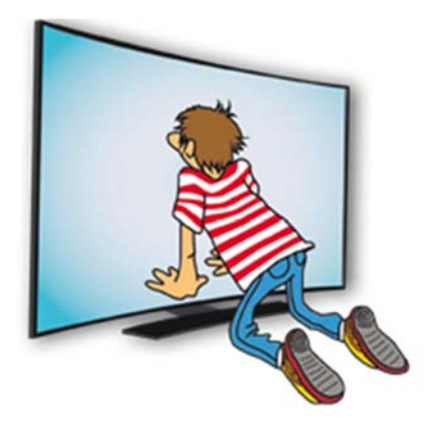

https://www.revistacomunicar.com/ojs/index.php/comunicar/login

### 1. Reception of e-mail

The review process begins when you receive an email inviting you to evaluate a manuscript:

#### Tyrion Lannister:

I believe that you would serve as an excellent reviewer of the manuscript, "Geopolitical consequences of the universe Game of Thrones in audiovisual communication," which has been submitted to Comunicar. The submission's abstract is inserted below, and I hope that you will consider undertaking this important task.

Please log into the journal web site by 2019-06-02 to indicate whether you will undertake the review or not, as well as to access the submission and to record your review and recommendation.

The review itself is due 2019-06-16.

Submission URL:

https://www.revistacomunicar.com/ojs/index.php/comunicar/reviewer/submission?submissionId=15 30&reviewId=3896&key=Lsaq44f2Vh5izx

Thank you for considering this request.

In the message received you will find a direct link to the page to accept or reject this Review. Click on it and you will enter directly without using a username and password.

## 2. Acceptance of the revision

| Comunicar     | Tasks 1                                                                                                    |                   |                 | <table-cell> English 🔹 View Site</table-cell> | L revisor |  |  |  |  |  |  |
|---------------|----------------------------------------------------------------------------------------------------|-------------------|-----------------|-----------------------------------------------|-----------|--|--|--|--|--|--|
| Comunicar     | Review: Geopolitical consequences of the universe Game of Thrones in audiovisual communication                                                                                                    |                   |                 |                                               |           |  |  |  |  |  |  |
|               | 1. Request 2. Guidelines 3. Download & Review                                                                                                    | 4. Completion     |                 |                                               |           |  |  |  |  |  |  |
| Submissions   |                                                                                                    |                   |                 |                                               |           |  |  |  |  |  |  |
| 3001113310115 | Manuscript for review                                                                                                    |                   |                 |                                               |           |  |  |  |  |  |  |
|               | Geopolitical consequences of the universe Game of Thrones in audiovisual communication                                                                                                    |                   |                 |                                               |           |  |  |  |  |  |  |
|               | Abstract<br>Today, television series such as Game of Thrones contribute much to local political awareness, as viewers empathetically accept everything the big screen brings to them. From the point of view of social networks, the impact is very great because -<br>for some days - is the subject of conversation almost unique in them, as in Twitter and Facebook. Daenerys, Jon, Arya, Cersei, Sansa, Bran have become common names among co-workers, friends or even in the civil registry, as they are the name<br>chosen by parents for the new lives they have brought into the world. On another level, specifically the political one, he describes perfectly the relations between the different formations: pacts, alliances, betrayals Themes of absolute notoriety in<br>the political life of any country. With this work we intend to demonstrate the influence that Juego de Trones has on social and geopolitical life today. |                   |                 |                                               |           |  |  |  |  |  |  |
|               |                                                                                                    |                   |                 |                                               |           |  |  |  |  |  |  |
|               | View All Submission Details                                                                                                    |                   |                 |                                               |           |  |  |  |  |  |  |
|               | Review Schedule                                                                                                    |                   |                 |                                               |           |  |  |  |  |  |  |
|               | 2019-05-26                                                                                                    | 2019-06-02        | 2019-06-16      |                                               |           |  |  |  |  |  |  |
|               | Editor's Request                                                                                                    | Response Due Date | Review Due Date |                                               |           |  |  |  |  |  |  |
|               | Yes, I agree to have my data collected and stored according to the <u>articacy-statement</u> . Accept Review, Continue to Step #2 Decline Review Request                                                                                                    |                   |                 |                                               |           |  |  |  |  |  |  |
|               |                                                                                                    |                   |                 |                                               |           |  |  |  |  |  |  |
|               |                                                                                                    |                   |                 |                                               |           |  |  |  |  |  |  |
|               |                                                                                                    |                   |                 |                                               |           |  |  |  |  |  |  |

When you enter through the link, you arrive at the application page, where you can see the title and abstract of the manuscript. To review it, accept the privacy statement and click on "Accept review, continue to step 2".

| Comunicar   | Tasks 1                                  |                           |                   |                       |                     |                   |                 |  |  | 🛛 Engl | ish - | <ul> <li>View Site</li> </ul> | L revisor |
|-------------|------------------------------------------|---------------------------|-------------------|-----------------------|---------------------|-------------------|-----------------|--|--|--------|-------|-------------------------------|-----------|
| Comunicar   | Review: Geopolitica                      | al consequences of th     | e universe Gan    | me of Thrones in      | audiovisual con     | mmunication       | n               |  |  |        |       |                               |           |
|             | 1. Request 2. G                          | uidelines 3. Downlo       | ad & Review       | 4. Completion         |                     |                   |                 |  |  |        |       |                               |           |
| Fubmissions |                                          |                           |                   |                       |                     |                   |                 |  |  |        |       |                               |           |
| Submissions | Indications for Rev                      | viewers                   |                   |                       |                     |                   |                 |  |  |        |       |                               |           |
|             | If you need further infor                | rmation about the Journal | Guidelines for au | thors. Indications fo | or Reviewers or rev | view totorials. J | please consult: |  |  |        |       |                               |           |
|             | - Guidelines for Author                  | rs                        |                   |                       |                     |                   |                 |  |  |        |       |                               |           |
|             | - Guidelines for Review                  | wers                      |                   |                       |                     |                   |                 |  |  |        |       |                               |           |
|             | - Video for Reviewers                    |                           |                   |                       |                     |                   |                 |  |  |        |       |                               |           |
|             | <ul> <li>Manual for Reviewers</li> </ul> | 5                         |                   |                       |                     |                   |                 |  |  |        |       |                               |           |
|             | Continue to Step #3                      | Gollack                   |                   |                       |                     |                   |                 |  |  |        |       |                               |           |
|             | la seconsector de caracteres             | C. M. March               |                   |                       |                     |                   |                 |  |  |        |       |                               |           |
|             |                                          |                           |                   |                       |                     |                   |                 |  |  |        |       |                               |           |
|             |                                          |                           |                   |                       |                     |                   |                 |  |  |        |       |                               |           |
|             |                                          |                           |                   |                       |                     |                   |                 |  |  |        |       |                               |           |
|             |                                          |                           |                   |                       |                     |                   |                 |  |  |        |       |                               |           |
|             |                                          |                           |                   |                       |                     |                   |                 |  |  |        |       |                               |           |
|             |                                          |                           |                   |                       |                     |                   |                 |  |  |        |       |                               |           |
|             |                                          |                           |                   |                       |                     |                   |                 |  |  |        |       |                               |           |
|             |                                          |                           |                   |                       |                     |                   |                 |  |  |        |       | Γ                             | 8         |
|             |                                          |                           |                   |                       |                     |                   |                 |  |  |        |       | -                             | *         |
|             |                                          |                           |                   |                       |                     |                   |                 |  |  |        |       |                               |           |

You can then access documentation for reviewers in the "Guidelines" section.

#### 3. Review

In "Download and review" you can download the manuscript to be reviewed. Once read, please complete the review and indicate the score for each section. Do not forget to include your recommendation for the article at the end of the document.

| Tasks 1                                                                                                    |                                                                                                    |                                                                                                    |                                                                              |                   |              | 🛛 English 🔹 V               | ew Site |
|----------------------------------------------------------------------------------------------------|----------------------------------------------------------------------------------------------------|----------------------------------------------------------------------------------------------------|------------------------------------------------------------------------------|-------------------|--------------|-----------------------------|---------|
| Review: Geopolitical consequen                                                                                       | nces of the universe Game of                                                                                                    | Thrones in audiovisual communication                                                                                                    |                                                                              |                   |              |                             |         |
| 1. Request 2. Guidelines                                                                                             | 3. Download & Review 4. C                                                                                                    | ompletion                                                                                                    |                                                                              |                   |              |                             |         |
|                                                                                                    |                                                                                                    |                                                                                                    |                                                                              |                   |              |                             |         |
| Review Files                                                                                                    |                                                                                                    |                                                                                                    |                                                                              |                   |              |                             | Q Sea   |
| B 441-1 Article Text                                                                                                 |                                                                                                    |                                                                                                    |                                                                              |                   | May 26, 2019 | Article Text                |         |
| 442-1 Cover letter and title                                                                                         | page                                                                                                    |                                                                                                    |                                                                              |                   | May 26, 2019 | Cover letter and title page |         |
| Review<br>Enter your review of this submission<br>Comunicar Form<br>01. Title and summary (clusity and               |                                                                                                    |                                                                                                    |                                                                              |                   |              |                             |         |
| structure)                                                                                                    | discussed in the text.                                                                                                    |                                                                                                    |                                                                              | 5                 | •            |                             |         |
| 02. Relevance of the subject<br>03. Originality of work<br>04. Uterature review                                      | This an interesting subject, ho<br>mediática e informacional: cur<br>difficult to follow an argument<br>The literature review is mostly<br>sample theme, and context. | wever, I dont think is clear the connection by<br>riculum para profesores and the study they<br>,<br>targeted to AMI subjects and is not always in | etween the Alfabetización<br>are conducting. It is<br>in connection with the | Rate from 0 to 10 |              |                             |         |
| 05. Structure and organization article                                                                               | The article is very well organis                                                                                                    | ed, and its structure is clearly explained. The                                                                                                    | e authors present strong                                                     | Rate from 0 to 10 |              |                             |         |
| 06. Story capacity<br>07. Writing                                                                                    | arguments, namely those bas<br>scientific writing is clear, but i<br>Structure,                                                                                       | ed on the literature review. Objectives are al-<br>t will be important to focus on disinformation                                                  | so clearly stated. The<br>n and not only on the                              | 10                | •            |                             |         |
| 03. Methodological rigor<br>09. Research instruments                                                                 | The methodology used well ex                                                                                                    | plained: content analysis.                                                                                                    |                                                                              | Rate from 0 to 10 | •            |                             |         |
| 10. Research results<br>11. Advances<br>12. Discussion<br>13. Conclusions                                            | The results are relevant, but the worked in the results and also with the article objectives.                                                                         | e discussions would need to address clearly<br>establish connections among them. Conclus                                                           | y the different areas they<br>sions are not in direct line                   | Rate from 0 to 10 | ٠            |                             |         |
| 14. Citations (variety and wealth)<br>15. References                                                                 | The work is very interesting, b                                                                                                    | ut too unfinished for publication.                                                                                                    |                                                                              | Rate from 0 to 5  |              |                             |         |
| Written opinion (More detailed<br>Information if the manuscript does not<br>obtain 40 points, to provide the author) | The article deals with a very re<br>between behavior towards cor<br>some more recent.                                                                                 | devant subject. It is original and offers an int<br>nmercial content and privacy. The literature                                                   | teresting relationship<br>review is good but it lacks                        |                   |              |                             |         |
| Proposed modifications                                                                                               | This is a good study with solid<br>the theoretical contribution of<br>findings further and relate the                                                                 | research results. The findings are both inter<br>this paper is limited. The author is encouragen to theoretical discussion.                        | resting and significant. Yet,<br>ged to elaborate his/her                    |                   |              |                             |         |
| Global evaluation of the manu<br>Accept Submission                                                                   | ıscript                                                                                                    |                                                                                                    | ٠                                                                            |                   |              |                             |         |
| Submit Review Go Back * Denotes required field                                                                       |                                                                                                    |                                                                                                    |                                                                              |                   |              |                             |         |
|                                                                                                    |                                                                                                    |                                                                                                    |                                                                              |                   |              |                             |         |

Clicking "Submit Review" will conclude the manuscript review process.

| Comunicar         | Tasks 🚺                                                                                        | • English | <ul> <li>View Site</li> </ul> | L revisor |  |  |  |  |  |
|-------------------|------------------------------------------------------------------------------------------------|-----------|-------------------------------|-----------|--|--|--|--|--|
| Co <u>municar</u> | Review: Geopolitical consequences of the universe Game of Thrones in audiovisual communication |           |                               |           |  |  |  |  |  |
|                   | 1. Request 2. Guidelines 3. Download & Review 4. Completion                                    |           |                               |           |  |  |  |  |  |
| Submissions       |                                                                                                |           |                               |           |  |  |  |  |  |
|                   | Review Submitted                                                                               |           |                               |           |  |  |  |  |  |
|                   |                                                                                                |           |                               |           |  |  |  |  |  |
|                   | Thank you for completing the review of this submission.                                        |           |                               |           |  |  |  |  |  |
|                   |                                                                                                |           |                               |           |  |  |  |  |  |
|                   |                                                                                                |           |                               |           |  |  |  |  |  |
|                   |                                                                                                |           |                               |           |  |  |  |  |  |
|                   |                                                                                                |           |                               |           |  |  |  |  |  |
|                   |                                                                                                |           |                               |           |  |  |  |  |  |
|                   |                                                                                                |           |                               |           |  |  |  |  |  |
|                   |                                                                                                |           |                               |           |  |  |  |  |  |
|                   |                                                                                                |           |                               |           |  |  |  |  |  |
|                   |                                                                                                |           | [                             | 1         |  |  |  |  |  |
|                   |                                                                                                |           |                               | ~~~~      |  |  |  |  |  |

If you have any questions or difficulties, please do not hesitate to contact us at info@grupocomunicar.com and we will gladly assist you.